# 2019 **KICKS**

QUICK REFERENCE GUIDE

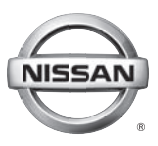

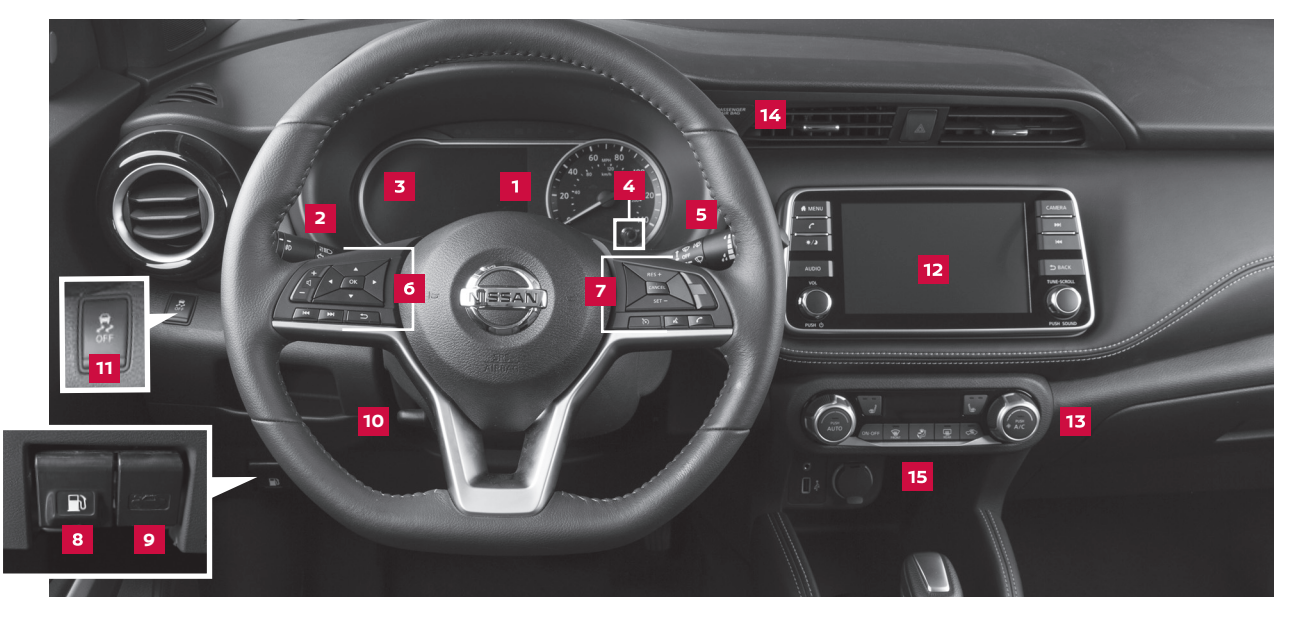

- Vehicle Information Display\* / Trip Computer\*
- 2 Headlight and Turn Signal Switch
- Low Tire Pressure Warning Message
- Instrument Brightness Control\* / Trip Reset Switch

- 5 Wiper and Washer Switch
  - Steering Wheel Switches for
- <sup>6</sup> Audio Control / Vehicle Information Display
- 7 Cruise Control / Bluetooth® Switches
- Bluetooth® Switches
- 8 Fuel-Filler Door Release

- 9 Hood Release
- 10 Tilt and Telescopic Steering Wheel Lock Level
- 11 Vehicle Dynamic Control
- 12 Center Display

Heater and Air Conditioner (automatic)
Front Passenger Air Bag Status Light\*
USB Port / AUX Jack / Power Outlet

\*See your Owner's Manual for information.

# TABLE OF CONTENTS

#### NEW SYSTEM FEATURES

| Intelligent Around View <sup>®</sup> Monitor (if so equipped)                             | 2  |
|-------------------------------------------------------------------------------------------|----|
| Automatic Emergency Braking (AEB) (if so equipped)                                        | 4  |
| Vehicle Dynamic Control (VDC)                                                             | 4  |
| Hill Start Assist                                                                         | 4  |
| Apple CarPlay™ (if so equipped)                                                           | 5  |
| Android Auto™ (if so equipped)                                                            | 6  |
| ESSENTIAL INFORMATION                                                                     |    |
| Tire Pressure Monitoring System (TPMS) with Easy-Fill Tire Alert                          | 8  |
| Fuel-filler Door                                                                          | 9  |
| Outside Temperature Display                                                               | 9  |
| Clock Set/Adjustment                                                                      | 9  |
| FIRST DRIVE FEATURES                                                                      |    |
| Nissan Intelligent Key® System                                                            | 11 |
| Liftgate Release                                                                          | 12 |
| Outside Mirror Control Switch                                                             | 13 |
| Seat Adjustments                                                                          | 13 |
| Starting/Stopping the Engine                                                              | 13 |
| Headlight Control Switch                                                                  | 14 |
| Wiper and Washer Switch                                                                   | 15 |
| Heater and Air Conditioner (automatic) (if so equipped)                                   | 15 |
| FM/AM/SiriusXM® Satellite Radio (if so equipped)                                          | 17 |
| Cruise Control                                                                            | 18 |
| USB (Universal Serial Bus) Connection Port/AUX Jack and iPod $^{\circ}$ Interface $\dots$ | 19 |
| Tilt and Telescopic Steering Wheel Adjustments                                            | 19 |
| SYSTEM GUIDE                                                                              |    |
| Vehicle Information Display (if so equipped)                                              | 20 |
| Bluetooth® Hands-free Phone System                                                        | 21 |
| System Operating Tips                                                                     | 21 |
| Hands-free Text Messaging Assistant (if so equipped)                                      |    |

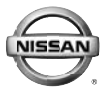

Additional information about your vehicle is also available in your Owner's Manual, NissanConnect® Owner's Manual and at **www.NissanUSA.com**.

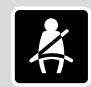

Please see your Owner's Manual for important safety information and system operation limitations.

- A cellular telephone should not be used for any purpose while driving so full attention may be given to vehicle operation.
- Always wear your seat belt.
- Supplemental air bags do not replace proper seat belt usage.
- Children 12 and under should always ride in the rear seat properly secured in child restraints or seat belts according to their age and weight.
- · Do not drink and drive.

For more information, refer to the "Safety — Seats, seat belts and supplemental restraint system (section 1)", the "Monitor, climate, audio, phone and voice recognition systems (section 4)" and the "Starting and driving (section 5)" of your Owner's Manual.

# NEW SYSTEM FEATURES

# INTELLIGENT AROUND VIEW® MONITOR (if so equipped)

With the ignition switch in the ON position, the Intelligent Around View® Monitor is activated by pressing the CAMERA button
 , located on the control panel, or by moving the shift lever to the R (REVERSE) position. The monitor displays various views of the position of the vehicle.

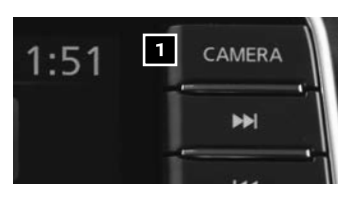

 When the shift lever is in the P (PARK), N (NEUTRAL) or D (DRIVE) position and the CAMERA button 1 is pressed, the following views will display in order:

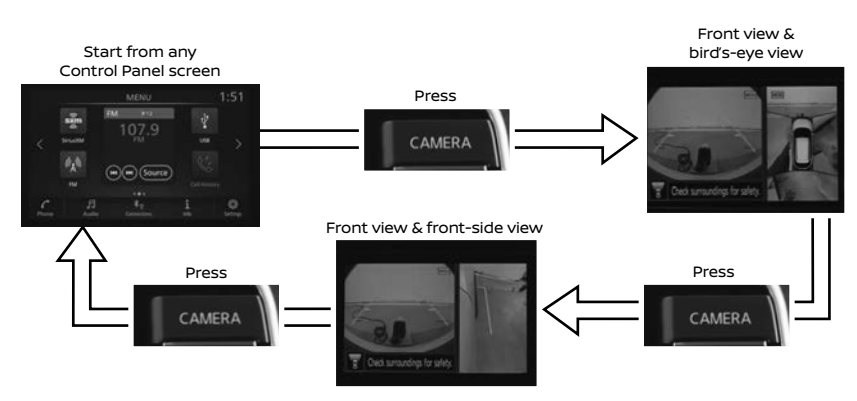

When the shift lever is in the R (REVERSE) position and the CAMERA button 1 is pressed, the following views will display in order:

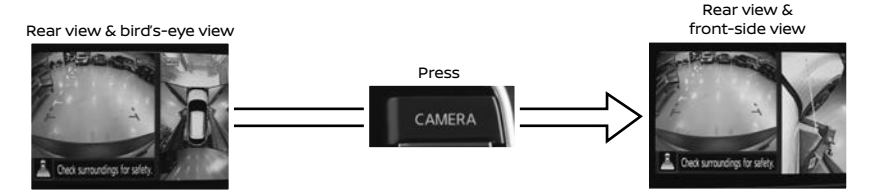

- The colored guide lines on the display screen indicate vehicle width and approximate distances to objects with reference to the vehicle body line.
  - Red 1.5 ft (0.5 m)
  - Yellow 3 ft (1 m)
  - Green 7 ft (2 m)
  - Green 10 ft (3 m) (if so equipped)
- For information regarding how to access additional viewing cycles, please see your Owner's Manual.

To view detailed instructional videos regarding these and other features, please go to **www.nissanownersinfo.mobi**.

- There are some areas where the system will not detect objects.
  - When in the front or the rear view display, an object below the bumper or on the ground may not be detected **2**.
  - When in the bird's-eye view, a tall object near the seams of the camera detecting areas
    will not appear in the monitor.
  - The distance between objects viewed on the Intelligent Around View monitor differs from the actual distance.
- Objects in the bird's-eye view will appear farther than the actual distance.

MOVING OBJECT DETECTION (MOD) (if so equipped)

- The MOD system helps inform the driver of moving objects around the vehicle.
- The system will operate when the shift lever is in the P (PARK), R (REVERSE), N (NEUTRAL) or D (DRIVE) position and the vehicle is driven at speeds of approximately 5 mph (8 km/h) or less.

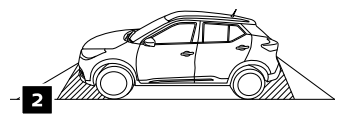

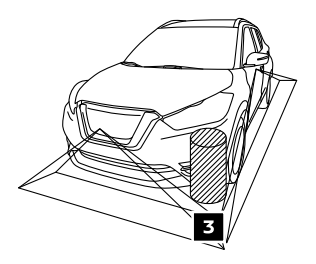

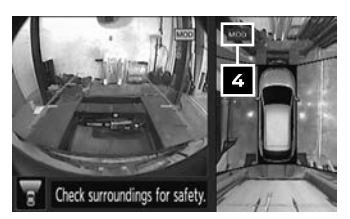

- If the MOD system detects moving objects, a yellow frame will be displayed on the camera image and a chime will sound.
- When the following is displayed:
  - Blue MOD icon 4; the system is active.
  - Gray **MOD** icon; the system is not active.
  - No **MOD** icon; the system is off. The indicator will also be off if all of the warning systems are deactivated using the "Settings" menu.
- The MOD system will not operate if the liftgate is open.

Please see your Owner's Manual for important safety information, system limitations, and additional operating and feature information.

For more information, refer to the "Monitor, climate, audio, phone and voice recognition systems (section 4)" of your Owner's Manual.

# NEW SYSTEM FEATURES

## AUTOMATIC EMERGENCY BRAKING (AEB) (if so equipped)

- The AEB system can assist the driver when there is a risk of a forward collision with a vehicle ahead in the traveling lane.
- The AEB system will function when your vehicle is driven at speeds above approximately 3 mph (5 km/h).
- If there is a risk of a forward collision with a vehicle, an audible tone will sound and the AEB warning indicator 1 will illuminate. In addition, the system applies partial braking. If the driver does not take action, the AEB system will provide a second set of audible and visual

warnings **2** to the driver and then automatically apply harder braking.

Please see your Owner's Manual for important safety information, system limitations, and additional operating and feature information.

For more information, refer to the "Starting and driving (section 5)" of your Owner's Manual.

# VEHICLE DYNAMIC CONTROL (VDC)

- Always make sure VDC is on by ensuring the VDC OFF light is not on before driving the vehicle.
- The VDC OFF switch 1 should ONLY be used briefly to help free the vehicle if it is stuck in snow or mud.

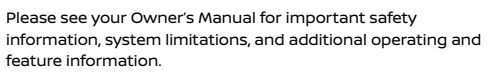

For more information, refer to the "Starting and driving (section 5)" and "Instruments and Controls (section 2)" of your Owner's Manual.

# HILL START ASSIST

The Hill Start Assist system allows time for the driver to release the brake pedal and apply the accelerator when the vehicle is parked on a hill. The brakes are applied automatically for 2 seconds after the driver releases the brake pedal.

- The Hill Start Assist system will operate automatically under these conditions:
  - The shift lever is shifted into a forward or a reverse gear.
  - The vehicle is stopped completely on a hill by applying the brake.
- The Hill Start Assist system will not operate when the shift lever is in the N (NEUTRAL) or P (PARK) position or on a flat and level road.

Please see your Owner's Manual for important safety information, system limitations, and additional operating and feature information.

For more information, refer to the "Starting and driving (section 5)" of your Owner's Manual.

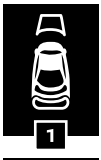

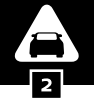

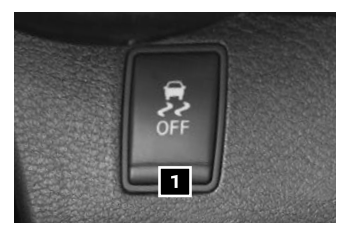

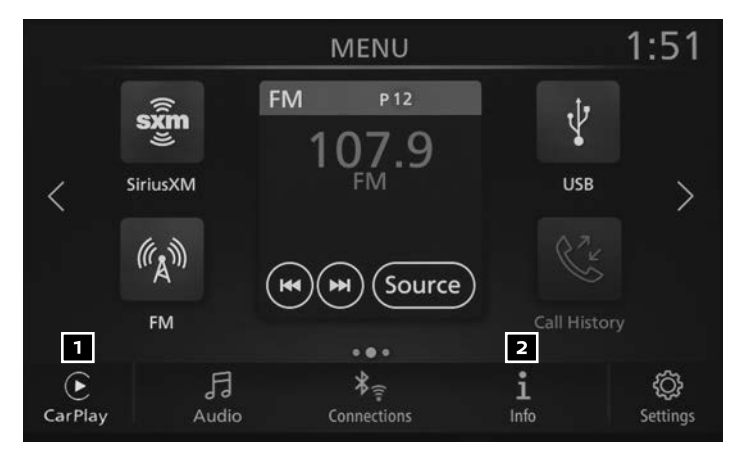

# APPLE CARPLAY™ (if so equipped)

- The in-vehicle system can be used as a controller for some of the iPhone® functions through Apple CarPlay<sup>™</sup>.
- If your iPhone is compatible, Apple CarPlay can be used.
- To connect your compatible iPhone to the system, you must connect the iPhone cable to the USB port located below the control panel.
  - Touch "CarPlay" 1 on the lower left corner of the screen.
  - Depending on the setting, the startup information screen will appear.
  - Touch "OK" to use Apple CarPlay.
  - Touch "CarPlay" 1 on the lower left corner of the screen to enter the Apple CarPlay screen.
  - After the iPhone is connected to the system, the Apple CarPlay top menu screen will appear, and the iPhone functions displayed on the screen can be operated by the in-vehicle system.
  - To return to the Apple CarPlay top menu screen after operation, touch the
    key 3 on the lower left corner of the Apple CarPlay screen.
  - To exit the Apple CarPlay screen and display the other screens, press the **MENU** button or touch the "NISSAN" key **4** on the Apple Carplay Menu.

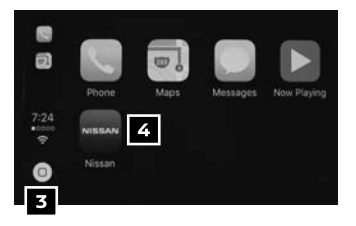

- To return to the Apple CarPlay screen, touch the **1** Info key **2** on the Launch Bar and touch the "Apps" key, then select the "Apple CarPlay" key **1**.
- When connected to Apple CarPlay, Siri® operation can also be accessed.

# **NEW SYSTEM FEATURES**

- There are three ways to start a Siri<sup>®</sup> session.
  - 1. Press and hold the  $\kappa$  button on the steering wheel.
  - 2. Touch and hold the **()** key **3** at the lower left corner of the Apple CarPlay screen.
  - 3. Say "Hey Siri" (requires appropriate permissions enabled via phone).
- Press the 6 button on the steering wheel or touch the key 3 at the lower left corner of the Apple CarPlay screen to end Siri.
- Keep the interior of the vehicle as quiet as possible. Close the windows to eliminate the surrounding noises (traffic noises, vibration sounds, etc.), which may prevent the system from recognizing the voice commands correctly.
- Some Siri functions may not be available during driving.
- For functions that can be used with Siri, please refer to the Apple website.
- Nissan Phone menu and Nissan Voice Recognition cellular phone commands will not be available when Apple CarPlay is active.

Please see your Owner's Manual for important safety information, system limitations, and additional operating and feature information.

For more information, refer to the "Getting started (section 2)" and the "Information (section 5)" of your NissanConnect® System Owner's Manual.

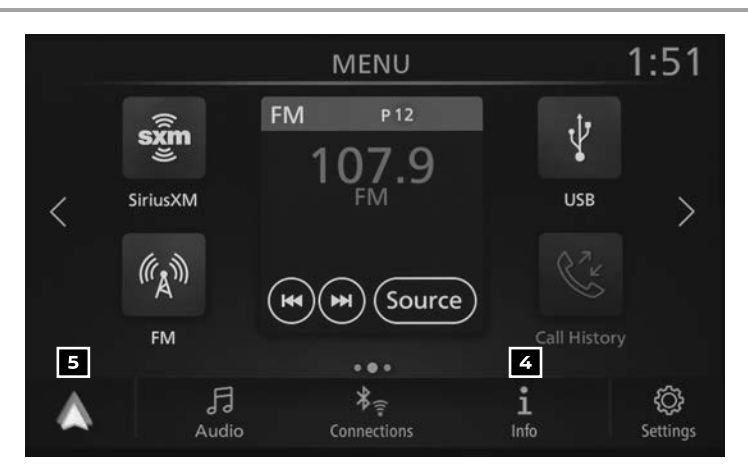

# ANDROID AUTO™ (if so equipped)

■ The in-vehicle system can be used as a controller for some of the Android® functions through Android Auto™.

#### INITIAL SETUP

- Download the Android Auto app from the Google Play<sup>™</sup> store to your compatible Android phone.
- Launch the app from your Android phone and follow the directions for setting up the application.

Complete the initial set-up as prompted on your Android phone. Several permissions will need to be given to the app for Android Auto to fully function on your in-vehicle system.

USING ANDROID AUTO™

- To connect your Android Auto™ capable phone to the system, you must connect a USB cable to the USB port located below the control panel.
  - Depending on the setting, the startup information screen will appear on the center display.
  - Touch "OK" and then "Yes" to use Android Auto.
  - The Android Auto menu screen will appear, and the Android Auto functions displayed on the screen can be operated by the in-vehicle system.

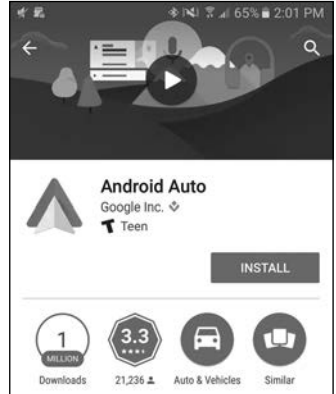

- When connected to Android Auto, voice operation can be accessed. There are three ways to start voice operation:
  - 1. Press and hold the 💰 button on the steering wheel until a beep is heard.
  - 2. Touch the  $\psi$  key **1** on the upper right corner of the Android Auto screen.
  - 3. Say "OK Google" (requires appropriate permissions enabled via phone).
- To return to the Android Auto menu screen after operation, touch the key 2 on the bottom of the Android Auto screen.
- To exit the Android Auto screen and display the other screens, press the DBACK button on the radio, touch the Rev or select the "Return To Nissan" key on the Android Auto Menu.

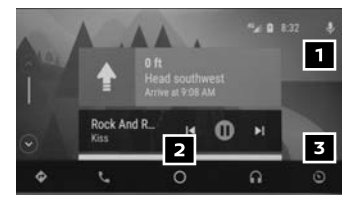

- To return to the Android Auto screen, touch the Info key 4 on the Launch Bar and then touch "Android Auto".
- Nissan Phone menu and Nissan Voice Recognition cellular phone commands will not be available when Android Auto is active.
- If you have difficulties with connection or performance, try a different USB cable.

Please see your Owner's Manual for important safety information, system limitations, and additional operating and feature information.

For more information, refer to the "Getting started (section 2)" and the "Information (section 5)" of your NissanConnect® Owner's Manual.

# ESSENTIAL INFORMATION

#### TIRE PRESSURE MONITORING SYSTEM (TPMS) WITH EASY-FILL TIRE ALERT

 A Tire Pressure Low - Add Air warning message will appear in the vehicle information display (if so equipped)
 and the low tire pressure warning light
 will illuminate when one or more tires are low in pressure and air is needed.

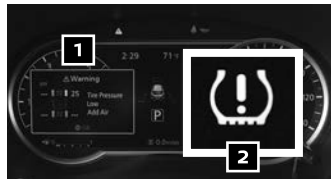

- The tire pressures should be checked when the tires are cold. The tires are considered cold after the vehicle has been parked for 3 hours or more or driven less than 1 mi (1.6 km) at moderate speeds.
- When adding air to an under-inflated tire, the TPMS with Easy-Fill Tire Alert provides visual and audible signals outside the vehicle to help you inflate the tire to the recommended COLD tire pressure.
- To use the Easy-Fill Tire Alert system:
  - 1. Move the shift lever to the **P (PARK)** position and apply the parking brake.
  - 2. Place the ignition switch in the ACC ON position. Do not start the engine.
  - Add air to the under-inflated tire, and within a few seconds, the hazard warning lights will start flashing.
  - 4. When the designated tire pressure is reached, the horn will beep once and the hazard warning flashers will stop flashing.
  - 5. Repeat this procedure for any additional under-inflated tires.
- After the tire pressures are adjusted, drive the vehicle at speeds above
   16 mph (25 km/h). The Tire Pressure Low Add Air warning message and low tire pressure warning light 2 will extinguish.
- In addition to the Tire Pressure Low Add Air warning message, you can view the individual tire's pressure in the vehicle information display as well as the recommended pressure, denoted by blue lettering, for each tire.
- When the low tire pressure warning light 2 flashes for 1 minute and then remains on, the TPMS is not functioning properly. Have the system checked. It is recommended you visit a Nissan dealer for this service.
- Tire pressure rises and falls depending on the heat caused by the vehicle's operation and the outside temperature. Low outside temperature can lower the temperature of the air inside the tire, which can cause a lower tire inflation pressure. This may cause the low tire pressure warning light 2 to illuminate. If the warning light illuminates, check the tire pressure in your tires.
  - Check the tire pressure (including the spare tire) often and always prior to long distance trips.
- The Tire and Loading Information label contains valuable information. Please refer to the "Technical and consumer information (section 10)" of your Owner's Manual for the location of the Tire and Loading Information label.

Please see your Owner's Manual for important safety information, system limitations, and additional operating and feature information.

For more information, refer to the "Instruments and controls (section 2)", the "In case of emergency (section 6)", the "Starting and driving (section 5)" and the "Do-it-yourself (section 8)" of your Owner's Manual.

## FUEL-FILLER DOOR

- The fuel-filler door 1 is located on the driver's side of the vehicle.
- To open the fuel-filler door, pull the fuel-filler door release
   Iocated below the instrument panel to the left of the steering wheel.

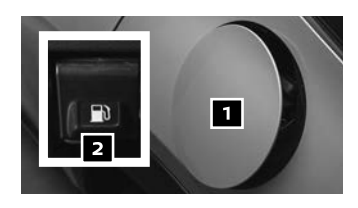

Please see your Owner's Manual for important safety information, system limitations, and additional operating and feature information.

For more information, refer to the "Instruments and controls (section 2)" and the "Pre-driving checks and adjustments (section 3)" of your Owner's Manual.

## **OUTSIDE TEMPERATURE DISPLAY**

When the ignition switch is in the ON position, the outside air temperature will appear in the vehicle information display

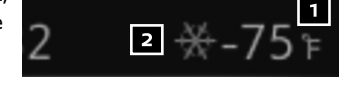

- If the outside air temperature is below 24°F
   (-4°C), the outside temperature display will have a snowflake 2 blinking for 20 seconds then remain illuminated with the ignition switch in the ON position.
- If the outside air temperature is between 26°F and 37°F (-3°C and +3°C), the outside temperature display will have a snowflake blink continuously with the ignition switch in the ON position.
- If the outside air temperature is 39°F (+4°C) the outside temperature display will have a snowflake
   that will blink and then extinguish.

Please see your Owner's Manual for important safety information, system limitations, and additional operating and feature information.

For more information, refer to the "Instruments and controls (section 2)" of your Owner's Manual.

## CLOCK SET/ADJUSTMENT

FM/AM RADIO (if so equipped)

- To adjust the time and the appearance of the clock on the display:
  - 1. Touch the "Settings" key 1.
  - 2. Touch the "Clock" key 2.
- The following settings can be adjusted:
  - **On-Screen Clock**: Sets the clock display on/off. When this item is on, the clock display appears.
  - Clock Format: The clock can be set to 12 hours or 24 hours.

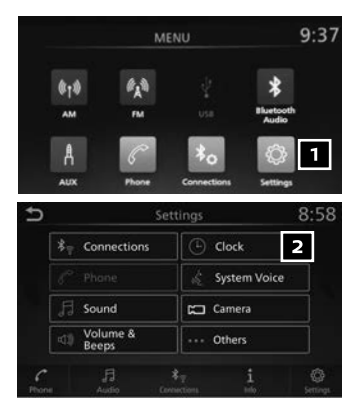

# **ESSENTIAL INFORMATION**

- Daylight Savings Time: Turns on/off the daylight savings time setting.
- Set Clock Manually: Adjust the clock manually. Touch "+" or "-" to adjust the hours, minutes, day, month and year up or down. Clock Mode must be set to Manual for this option.
- Touch the tey 3 to return to the previous screen.

FM/AM/SAT RADIO (if so equipped)

- To adjust the time and the appearance of the clock on the display:
  - 1. Touch the "Settings" key 1 on the Launch Bar.
  - 2. Touch the "Clock" key 2.
- The following settings can be adjusted:
  - **On-Screen Clock**: Sets the clock display on/off. When this item is on, the clock display appears.
  - Clock Format: The clock can be set to 12 hours or 24 hours.
  - Date Format: The display format of the day, month, and year display can be selected.
  - Set Clock Manually: Adjust the clock manually. Touch "+" or "-" to adjust the hours, minutes, day, month and year up or down. Clock Mode must be set to Manual for this option.
- Touch the **b** key **to** return to the previous screen.

Please see your Owner's Manual for important safety information, system limitations, and additional operating and feature information.

For more information, refer to the "Getting started (section 2)" of your NissanConnect® Owner's Manual.

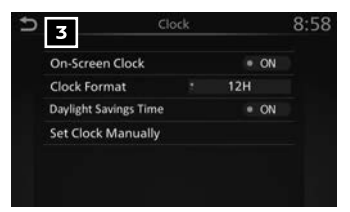

| MENU<br>FM PU   | 1:51                        |
|-----------------|-----------------------------|
| • 107.9         | V# >                        |
| Source          |                             |
| л <del>Т</del>  | i 0                         |
|                 |                             |
|                 |                             |
| Set             | ttings                      |
| * Connections   | Clock                       |
|                 | Customize Home              |
| Sound           | Customize Audio             |
| Volume & Beens  | System Voice                |
| - Deeps         | •                           |
| e Audio Cor     | ¥∓ <u>i</u><br>nectors toto |
| 3               | lock                        |
| On-Screen Clock | * ON                        |
| Clock Format    | 12H                         |
| CIOCK POITINAC  |                             |
| Date Format     |                             |

# **FIRST DRIVE FEATURES**

# NISSAN INTELLIGENT KEY® SYSTEM

The Nissan Intelligent Key® System allows you to lock or unlock the vehicle and open your liftgate. It is important to make sure the Intelligent Key is with you (that is, in your pocket or purse).

REMOTE ENGINE START WITH INTELLIGENT CLIMATE CONTROL\* (if so equipped)

- The Remote Engine Start operating range is approximately 197 ft (60 m) from the vehicle. The effective operating range may be shorter if there are walls or other obstructions between the key and the vehicle.
- For the Remote Engine Start to function, the vehicle must be in the **P** (**PARK**) position with the ignition off and all doors must be closed and locked. Please see your Owner's Manual for additional information.
- To start your vehicle remotely:
  - 1. Press the 🔒 button 🚺 .
  - Within 5 seconds, press and hold the engine start Q button 2 for at least 2 seconds.
- The engine will start, and the parking lights will turn on.
- Automatic climate control will begin heating or cooling the vehicle depending on the outside air temperature.
- The engine will run for 10 minutes and then turn off.
- Repeat steps 1 and 2 to extend the time for an additional 10-minute period.
  - After two remote starts, the ignition switch must be cycled before the Remote Engine Start can be used again.
- To start driving, depress the brake pedal and press the ignition switch button.

LOCKING AND UNLOCKING THE VEHICLE

- The operating range of the Intelligent Key is within 31.5 in (80 cm) from each request switch (if so equipped).
- To lock the vehicle, push either door handle request switch (if so equipped)
   , push the liftgate request switch (if so equipped)
   or press the putton
   on the key fob.
- To unlock the vehicle, perform one of the following procedures:
  - Push either door handle request switch (if so equipped)
     once and the corresponding door will unlock. Push the request switch
     again within
     seconds; all other doors will unlock, or
  - Press the  $\frac{1}{2}$  button 5 on the key fob to unlock the driver's side door. Press the  $\frac{1}{2}$  button 5 again; all other doors will unlock.

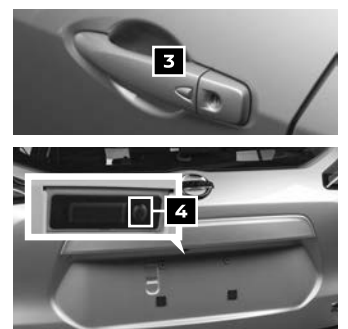

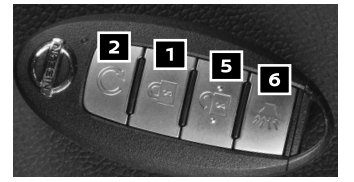

# FIRST DRIVE FEATURES

The Intelligent Key can also be used to activate the panic alarm by pressing and holding the button
 for more than 1 second. Once activated, the panic alarm and headlights will stay on for a period of time.

INTELLIGENT KEY BATTERY DISCHARGE

- If the battery of the Intelligent Key is discharged or environmental conditions interfere with the Intelligent Key operation, start the engine according to the following procedure:
  - 1. Move the shift lever to the **P (PARK)** position.
  - 2. Firmly apply the foot brake.
  - 3. Push the ignition switch with the Intelligent Key, and a chime will sound.
  - Within 10 seconds after the chime sounds, press the ignition switch START/STOP button while depressing the brake pedal and the engine will start.

\* State laws may apply; review local laws before using.

Please see your Owner's Manual for important safety information, system limitations, and additional operating and feature information.

For more information, refer to the "Getting started (section 2)", the "Pre-driving checks and adjustments (section 3)" and the "Do-it-yourself (section 8)" of your Owner's Manual.

## LIFTGATE RELEASE

- It is important to make sure the Nissan Intelligent Key<sup>®</sup> is with you (that is, in your pocket or purse).
- To open the liftgate, first unlock the liftgate using one of the following methods:
  - Press the **b** button **o** n the Intelligent Key twice.
  - Push the liftgate request switch (if so equipped) 2.
- Then push the liftgate release switch 3 and pull the liftgate up.

Please see your Owner's Manual for important safety information, system limitations, and additional operating and feature information.

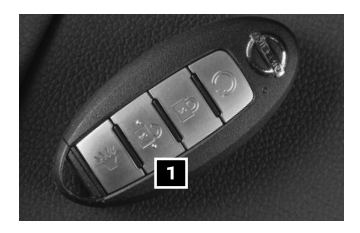

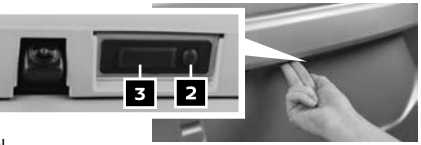

For more information, refer to the "Pre-driving checks and adjustments (section 3)" of your Owner's Manual.

# **OUTSIDE MIRROR CONTROL SWITCH**

- Move the small switch 1 to select the right or left side mirror.
- Adjust each mirror to the desired position using the large switch
   2.
- To prevent accidentally moving the mirror, move the small switch 1 to the center (neutral) position.

Please see your Owner's Manual for important safety information, system limitations, and additional operating and feature information.

For more information, refer to the "Pre-driving checks and adjustments (section 3)" of your Owner's Manual.

# SEAT ADJUSTMENTS

- To slide the seat forward or backward, pull up on the lever under the front of the seat and slide forward or backward. Release the lever to lock the seat in position.
- To recline the seatback, pull up on the lever
   and lean back. To bring the seatback forward, pull the lever up and lean your body

forward. Release the lever to lock the seatback in position.

#### SEAT LIFTER (driver's seat)

 To adjust the seat height, pull up or push down on the adjusting lever 3 repeatedly.

Please see your Owner's Manual for important safety information, system limitations, and additional operating and feature information.

For more information, refer to the "Safety — Seats, seat belts and supplemental restraint system (section 1)" of your Owner's Manual.

# STARTING/STOPPING THE ENGINE

- It is important to make sure the Nissan Intelligent Key<sup>®</sup> is with you (that is, in your pocket or purse).
- Depress the brake pedal.
- Push the ignition switch to the ON position.

TURNING THE ENGINE OFF

Move the shift lever to the P (PARK) position, apply the parking brake and push the ignition switch to the ON position.

Please see your Owner's Manual for important safety information, system limitations, and additional operating and feature information.

For more information, refer to the "Starting and driving (section 5)" of your Owner's Manual.

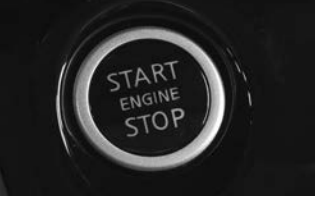

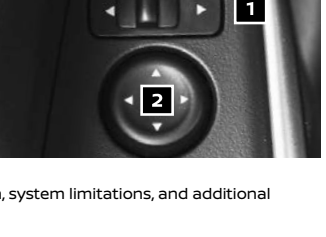

3

1

# FIRST DRIVE FEATURES

# HEADLIGHT CONTROL SWITCH

## HEADLIGHT CONTROL

Turn the headlight control switch to the EDdE position 1 to turn on the front parking, side marker, tail, license plate and instrument panel lights. Turn the switch to the ED position 2 to turn on the headlights.

## AUTOLIGHT SYSTEM (if so equipped)

- The autolight system will automatically turn the headlights on when it is dark and off when it is light. The system will keep the headlights on for a period of time after you turn the ignition off and all doors are closed.
- To activate the autolight system, turn the headlight control switch to the AUTO position 3 then turn the ignition switch to ON. To deactivate the autolight system, turn the headlight control switch to the OFF position, EDCE position 1 or Constitution 2.

#### HIGH BEAM SELECT

■ With the headlights ON (either in the AUTO or ≦○ position), push the headlight control switch forward 4 to select the high beam function. The blue indicator

light  $\exists O$  will illuminate in the instrument panel. Pull the headlight switch back to the original position to select the low beam. The blue indicator light will extinguish.

Pull and release the headlight control switch
 to flash the headlight high beams on and off.

#### FOG LIGHT SWITCH (if so equipped)

- The headlights must be on and the low beams selected for the fog lights to operate.
- Turn the switch (inside collar) to the D
   position 6 to turn the fog lights on.
- Turn the switch (inside collar) to the OFF position to turn the fog lights off.

LANE CHANGE SIGNAL

- Move the lever up or down until the turn signal begins to flash but the lever does not latch to signal a lane change. Hold the lever until the lane change is completed.
- Move the lever up or down until the turn signal begins to flash but the lever does not latch and release the lever. The turn signal will automatically flash three times.

Choose the appropriate method to signal a lane change based on the road and traffic conditions.

Please see your Owner's Manual for important safety information, system limitations, and additional operating and feature information.

For more information, refer to the "Instruments and controls (section 2)" of your Owner's Manual.

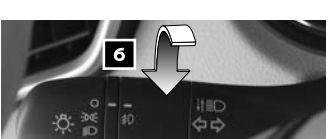

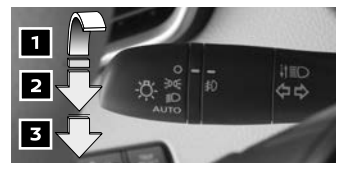

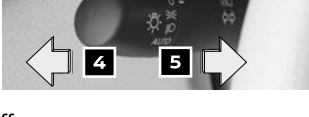

## WIPER AND WASHER SWITCH

- Move the lever to one of the following positions to operate the windshield wipers:
  - Mist \$\$\overline{U}\$ One sweep operation of the front wipers.
  - Intermittent Front wipers operate intermittently, and the speed can be adjusted by twisting the time control ring to increase or decrease wiper speed.
  - 4 Low Front wipers operate at a continuous low-speed.
  - 5 High Front wipers operate at a continuous high-speed.
  - Front Washer toward you to activate the front washer. The front wipers will operate several times.

#### REAR WIPER AND WASHER

- 7 Intermittent — Rear wiper operates intermittently.
- 8 Low Rear wiper operates at a continuous low-speed.
- Rear Washer (1) Push the lever forward to activate the rear washer. The rear wiper will operate several times.

Please see your Owner's Manual for important safety information, system limitations, and additional operating and feature information.

For more information, refer to the "Instruments and controls (section 2)" and the "Do-it-yourself (section 8)" of your Owner's Manual.

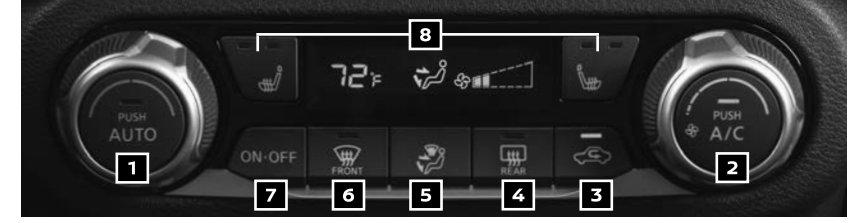

## HEATER AND AIR CONDITIONER (automatic) (if so equipped)

#### **1** TEMPERATURE CONTROL DIAL / AUTO BUTTON

- Press the AUTO button to turn the system on, and the system will automatically control the inside temperature (automatic cooling and/or dehumidified heating), air flow distribution and fan speed.
- Turn the temperature control dial counterclockwise for cooler air or clockwise for warmer air.

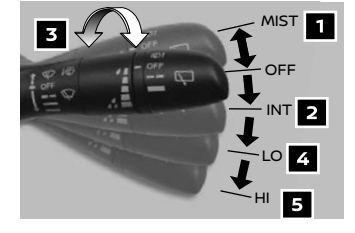

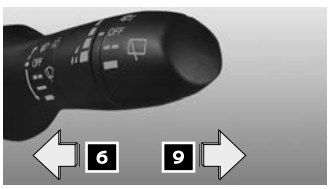

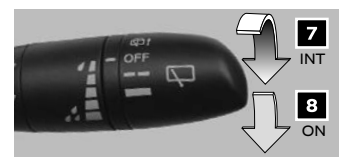

# FIRST DRIVE FEATURES

#### 2 FAN SPEED CONTROL DIAL / A/C BUTTON

- Press the A/C button to turn the air conditioner system on or off. This system helps cool and dehumidify the air inside the vehicle and defog the windows.
- Turn the fan speed control S dial to manually control the fan speed.

#### **3** AIR RECIRCULATION BUTTON

- The air recirculation button is used to avoid outside odors.
- Press the air recirculation button C once to turn on and press again to turn off.
- The air recirculation mode cannot be activated when the climate control system is in the front defroster mode and foot vent mode .

#### 4 REAR WINDOW AND OUTSIDE MIRRORS DEFROSTER BUTTON (if so equipped)

Push the rear window defroster REAR switch 4. Push the switch again to manually turn the rear defroster off. This function automatically turns off after approximately 15 minutes.

#### 5 MODE BUTTON

- Press the **MODE** button to cycle through the following air flow outlets:
  - Air flows from the center and side vents.
  - Air flows from the center, side and foot vents.
  - Air flows mainly from the foot vents.
  - Air flows from the front defroster and foot vents.

#### 6 FRONT AND SIDE WINDOWS DEFROSTER BUTTON

- Press the front defroster from button. If it is difficult to defrost the windows, press the A/C button 2. This feature removes humidity from the air.
- To set the front defroster on high, turn the fan speed control dial all the way up and turn the driver's side temperature control dial all the way to the right.
- 7 ON-OFF BUTTON
  - Press the ON/OFF button to turn the climate controls on or off.

#### 8 HEATED SEATS (if so equipped)

- Press the driver's or passenger's heated seat button to control the heat.
- Press the button once, twice or thrice to set level as desired.

Please see your Owner's Manual for important safety information, system limitations, and additional operating and feature information.

For more information, refer to the "Instruments and controls (section 2)" or "Monitor, climate, audio, phone and voice recognition systems (section 4)" of your Owner's Manual.

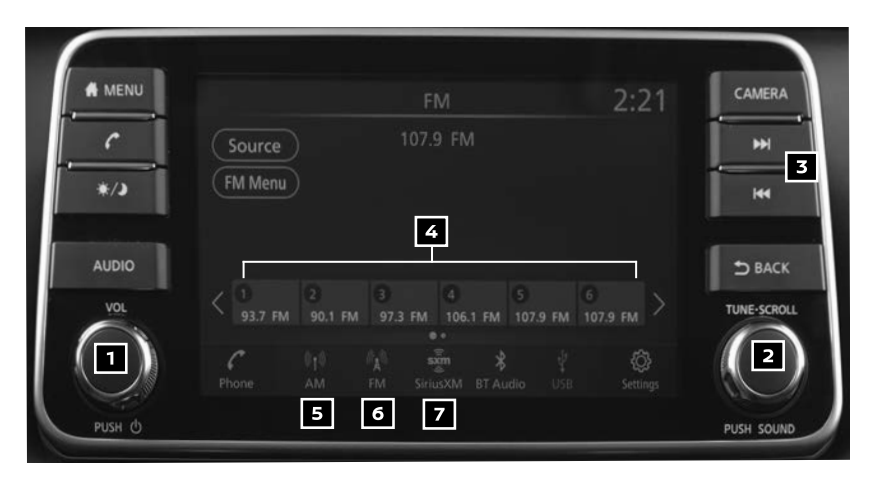

# FM/AM/SiriusXM<sup>®</sup> SATELLITE RADIO (if so equipped)

# 1 PUSH U BUTTON/VOLUME CONTROL KNOB

- Press the power button to turn the system on or off.
- Turn the VOL (volume) control knob to the right or left to increase or decrease the volume.

#### 2 PUSH SOUND BUTTON/TUNE-SCROLL

To manually tune the radio, turn the TUNE-SCROLL knob left or right.

#### **3 SEEK BUTTONS**

- To tune and stop at the previous or next broadcast station, press the seek buttons
- For satellite radio to switch to the first channel of the previous or next category, press the seek buttons I∢∢ or ►►I.

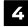

#### **4** STATION SELECT KEYS

- Twelve stations can be set for the FM band, six for the AM band and eighteen for satellite radio.
- To store a station in a preset, you must first select a radio band by touching the AM key 5 FM key 6 or SXM key 7 then tune to the desired FM, AM or satellite radio station.
- Next touch and hold the desired station select key (1-12). The channel indicator will appear on the display and the programing is now complete.
- To retrieve a previously set station, select the radio band where the preset was stored then touch the corresponding station select key (1-12).

Please see your Owner's Manual for important safety information, system limitations, and additional operating and feature information.

For more information, refer to the "Getting started (section 2)" of your NissanConnect® Owner's Manual.

# FIRST DRIVE FEATURES

## **CRUISE CONTROL**

- The cruise control system enables you to set a constant cruising speed once the vehicle has reached 25 mph (40 km/h). The system will automatically maintain the set speed until you tap the brake pedal, accelerate, cancel or turn off the system.
- To activate the cruise control, push the Cruise ON/OFF switch 1 on the steering wheel. The CRUISE indicator light will appear in the vehicle information display screen.

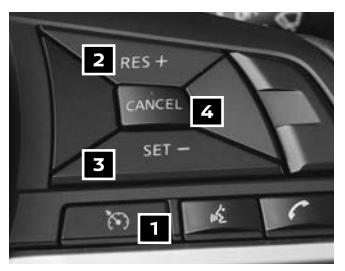

- To set a cruising speed, accelerate the vehicle to the desired speed, push the SET - switch 3 on the steering wheel and release. A indicator light in the instrument panel will illuminate, and the set speed will display next to the indicator light. Take your foot off the accelerator pedal. Your vehicle will maintain the set speed.
- To reset at a faster cruising speed, push and hold the RES + switch 2 on the steering wheel. When the vehicle attains the desired speed, release the switch.
- To reset at a slower cruising speed, push and hold the SET switch on the steering wheel. Release the switch when the vehicle slows to the desired speed.
- To cancel the preset speed, tap the brake pedal or push the CANCEL switch 4 on the steering wheel.
- To turn off cruise control, push the CANCEL switch 4 on the steering wheel. The ndicator light in the instrument panel will extinguish.

Please see your Owner's Manual for important safety information, system limitations, and additional operating and feature information.

For more information, refer to the "Starting and driving (section 5)" of your Owner's Manual.

# USB (Universal Serial Bus) CONNECTION PORT/AUX JACK AND iPOD<sup>®</sup> INTERFACE

- The USB port/AUX jack 1 is located beneath the climate controls. There are two additional USB ports 2 in the console in front of the backseats.
- When a compatible USB memory device, iPod® or auxiliary device is plugged into the USB port/AUX jack 1, compatible audio files stored on the device can be played through the vehicle's audio system. The additional USB ports 2 are for cellular phone charging only.

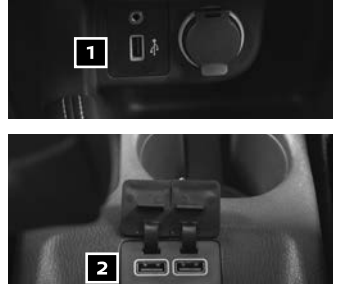

Please see your Owner's Manual for important safety information, system limitations, and additional operating and feature information.

For more information, refer to the "Monitor, climate, audio, phone and voice recognition systems (section 4)" of your Owner's Manual to the "Getting started (section 2)" of your NissanConnect® Owner's Manual.

## TILT AND TELESCOPIC STEERING WHEEL ADJUSTMENTS

Release the lock lever by pulling it down.

- Adjust the steering wheel forward or backward by moving it to the desired position.
- Adjust the steering wheel up or down to the desired position.
- Lock the steering wheel in place by pushing the lock lever up firmly.

Please see your Owner's Manual for important safety information, system limitations, and additional operating and feature information.

For more information, refer to the "**Pre-driving checks and** adjustments (section 3)" of your Owner's Manual.

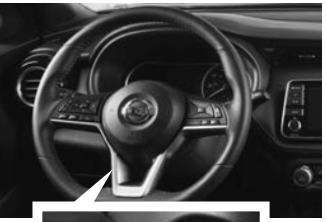

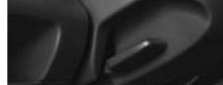

# SYSTEM GUIDE

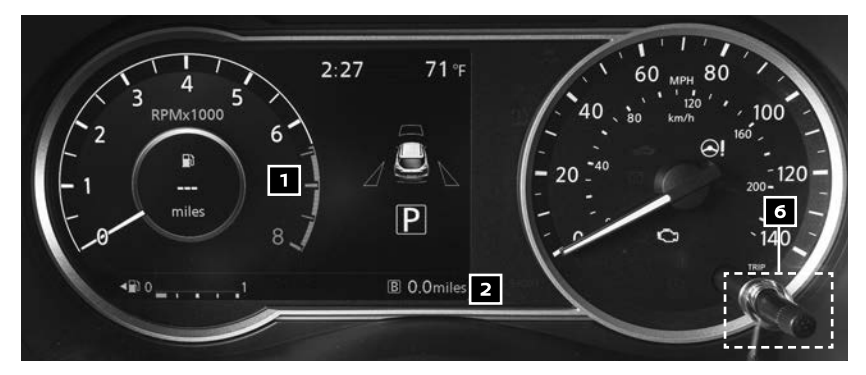

# **VEHICLE INFORMATION DISPLAY (if so equipped)**

The vehicle information display is located above the steering wheel.

Press the arrows on the steering wheel to change between different screens and the tachometer.

The vehicle information display 🔟 displays items such as:

- Vehicle settings
- Trip computer information (if so equipped) 2
- Drive system warnings and settings
- Audio information
- Cruise control system information
- Nissan Intelligent Key<sup>®</sup> operation information
- Indicators and warnings
- Tire pressure information

USING THE VEHICLE INFORMATION DISPLAY

The vehicle information display can be changed using the **OK** button **3** and the ♦ or **◄**► buttons **4** located on the steering wheel.

- Press the <> buttons 4 on the steering wheel to change the display mode.
- Press the \$ buttons 4 on the steering wheel to navigate through the mode's menu.

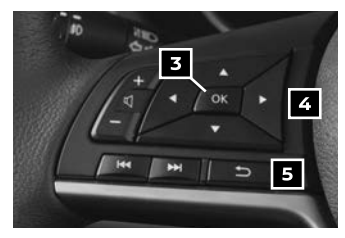

- Press the **OK** button **3** on the steering wheel to change or select an item.
- Press the D button 5 on the steering wheel to go back to the previous menu.

RESETTING THE TRIP COMPUTER (if so equipped)

Pushing the TRIP RESET switch for more than 1 second resets the currently displayed trip odometer to zero.

#### SETTINGS

The setting mode allows you to change the information displayed in the vehicle information display:

- Driver Assistance
- Customize Display
- Vehicle Settings
- Unit / Language
   Factory Rest

TPMS Settings

Maintenance

Clock

Please see your Owner's Manual for important safety information, system limitations, and additional operating and feature information.

For more information, refer to the "Instruments and controls (section 2)" of your Owner's Manual.

## **BLUETOOTH® HANDS-FREE PHONE SYSTEM\***

- A cellular telephone should not be used while driving so full attention may be given to vehicle operation.
- For information regarding connecting your cellular phone, refer to the connecting procedure within this guide.

#### SYSTEM OPERATING TIPS

- Press the 6 button on the steering wheel to interrupt the voice prompts at any time and speak a command after the tone.
- To use the system faster, you may speak the second level commands with the main menu command on the main menu. For example, press the button on the steering wheel, and after the tone, say "redial".
- The "Help" command (if so equipped) can be used to hear a list of available commands at any time.

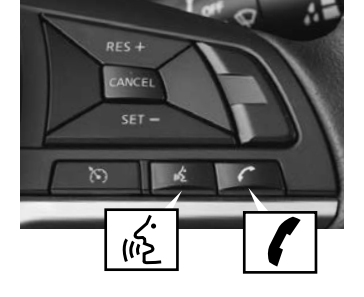

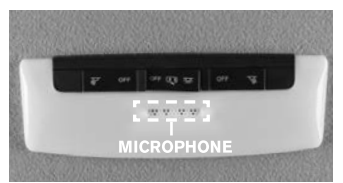

- Reduce background noise as much as possible by closing windows and pointing the heater and air conditioner vents away from the ceiling.
- Speak naturally without long pauses and without raising your voice.
- To cancel a Nissan Voice Recognition session, press and hold the 6 or button on the steering wheel, or BACK on the control panel.
- To decrease or increase the volume of the voice prompts, push the volume control switches or + on the steering wheel or turn the VOLUME control knob on the control panel while the system is responding.
- Voice commands can be used to operate various Bluetooth® system features using the Nissan Voice Recognition System. See your NissanConnect® Owner's Manual for detailed information.
- For more detailed information and instructions, refer to your cellular phone's Owner's Manual and visit www.NissanUSA.com/bluetooth.

# SYSTEM GUIDE

#### CONNECTING PROCEDURE

- 1. Select the "Settings" key **1** on the Launch Bar.
- 2. Touch the "Connections" key 2.
- 3. Touch the "Bluetooth" tab **3** and touch "Add New". A message is displayed.
- Touch "Yes" to connect a cellular phone. Touch "No" to connect an audio device and operate as guided by the system. (Operations may differ depending on the device).

#### VEHICLE PHONEBOOK

To access the vehicle phonebook:

- 1. Press the button on the control panel.
- 2. Touch the "Phonebook" key 4.
- 3. Choose the desired entry from the displayed list.

#### MAKING A CALL

- Press the f button on the Launch Bar. The "Phone" screen 5 will appear on the display.
- 2. Select one of the following options to make a call:
  - "Quick Dial": Select a telephone number registered as a Quick Dial.
  - "Phonebook": Select the name from an entry stored in the vehicle phonebook.
  - "Call History": Select a telephone number from recent incoming, outgoing or missed calls.
  - "Dial Number": Enter the phone number manually using the keypad displayed on the screen.

#### RECEIVING/ENDING A CALL

- To accept the incoming call, either:
  - Press the f button on the steering wheel, or
  - Touch the Answer key on the screen.
- To end or reject an incoming call, either:
  - Press and hold the **/** button on the steering wheel, or
  - Touch the 

     Decline key on the screen.

\* Some jurisdictions prohibit the use of cellular telephones while driving.

Please see your Owner's Manual for important safety information, system limitations, and additional operating and feature information.

For more information, refer to the "Hands-free phone (section 4)" of your NissanConnect® Owner's Manual or please visit www.NissanUSA.com/bluetooth.

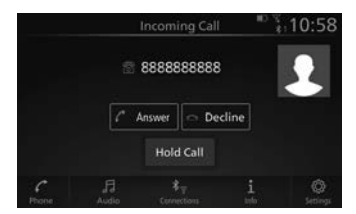

|   | FM FM               |                                       |     |
|---|---------------------|---------------------------------------|-----|
|   | A (H) (H) (So<br>FM | Aurce<br>Cal History                  |     |
| Ð | Se                  | ttings 8                              | :58 |
| 2 | * Connections       | Clock                                 |     |
| ł |                     | Customize Home                        |     |
|   | 月 Sound             | Customize Audio<br>Sources            |     |
|   | Uolume & Beeps      | 🔬 System Voice                        |     |
|   | * Fi<br>ne Audio Co | **<br>* <sub>T</sub> i<br>mector in s | 0   |

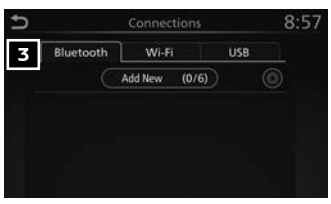

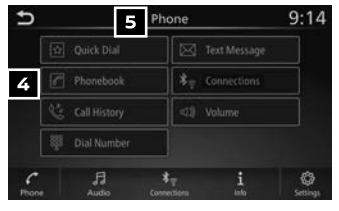

## HANDS-FREE TEXT MESSAGING ASSISTANT\* (if so equipped)

- This system allows for sending and receiving text messages through the vehicle's interface.
- Using predefined or custom messages, send a text to an entry stored in your Bluetooth<sup>®</sup> Hands-free Phone System.
- Once enabled, the text message, sender and delivery time are shown on the control panel display when the vehicle speed is less than 5 mph (8 km/h).

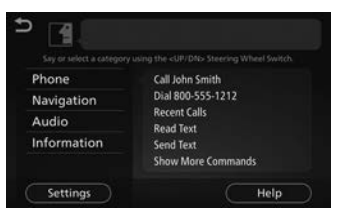

- Text messages have the option of being read aloud at all vehicle speeds.
- Many cellular phones may require special permission to enable text messaging. Check the cellular phone's screen during Bluetooth® pairing. For some cellular phones, you may need to enable "Notifications" in the cellular phone's Bluetooth® menu for text messages to appear on the touch-screen display. For more detailed information and instructions, refer to your cellular phone's Owner's Manual.
- Text message integration requires that the cellular phone support Message Access Profile (MAP) for both receiving and sending text messages. Some cellular phones may not support all text messaging features. Please see www.NissanUSA.com/bluetooth for compatibility information as well as your device's Owner's Manual.
- \* Laws in some jurisdictions may restrict the use of "Text-to-Speech". Some of the applications and features, such as social networking and texting, may also be restricted. Check local regulations for any requirements before using these features.

Please see your Owner's Manual for important safety information, system limitations, and additional operating and feature information.

For more information, refer to the "Monitor, climate, audio, phone and voice recognition systems (section 4)" of your Owner's Manual and the "Hands-free phone (section 4)" of your NissanConnect® Owner's Manual or please visit www.NissanUSA.com/bluetooth.

# MEMO

# MEMO

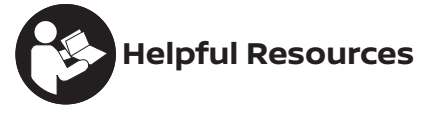

Below is a list of helpful resources that can be used to learn more about the vehicle's systems and feature operations.

- Vehicle Owner's Manual
- NissanConnect® Owner's Manual
- Printed Quick Reference Guide (this document)
- www.NissanUSA.com/bluetooth
- www.NissanUSA.com/connect
- www.youtube.com/user/NissanUSA
- Nissan Consumer Affairs: 1-800-647-7261
- Electronic Quick Reference Guide
   (Use Quick Response (QR) code or URL below.)
- Nissan Quick Guide (available in the App Store® or Google Play<sup>™</sup> store for download to your smartphone)

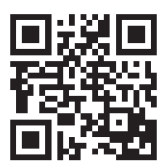

To view detailed instructional videos, go to **www.nissanownersinfo.mobi/2019/kicks** or snap this barcode with an appropriate barcode reader.

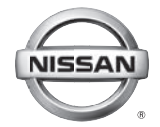

This Quick Reference Guide is intended to provide an overview of some of the unique features of your new vehicle. Please see your Owner's Manual for important safety information and system operation limitations. Features and equipment in your vehicle may vary depending on model, trim level, options selected, order, date of production, region or availability. Therefore, you may find information about features or equipment that are not included or installed on your vehicle.

All information, specifications and illustrations in this Quick Reference Guide are those in effect at the time of printing. NISSAN reserves the right to change specifications, performance, design or component suppliers without notice and without obligation. From time to time, NISSAN may update or revise this Quick Reference Guide to provide owners with the most accurate information currently available. Please carefully read and retain with this Quick Reference Guide all revision updates sent to you by NISSAN to ensure you have access to accurate and up-to-date information regarding your vehicle. Current versions of vehicle Quick Reference Guides, Owner's Manuals and any updates can also be found in the Owner section of the NISSAN website at https://owners.nissanusa.com/nowners/navigation/manualsGuide. If you have questions concerning any information in your Owner's Manual, contact NISSAN Consumer Affairs. See the NISSAN CUSTOMER CARE PROGRAM page in the Owner's Manual for contact information.

Nissan, the Nissan Brand Symbol, Z and Nissan model names are Nissan trademarks. © 2018 Nissan North America, Inc. QR19EA 0P15U1 Printing: March 2019

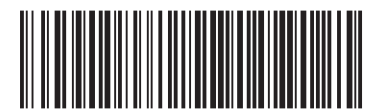